**TfL Restricted** 

Sourcing Event Participation Guidance for Suppliers -Transport for London

Version 1.3

This document reflects ongoing work and discussions within TfL on options for the future of TfL/LU. It is not intended to reflect or represent any formal TfL/LU views or policy. Its subject matter may relate to issues which would be subject to consultation. Its contents are confidential and should not be disclosed to any unauthorised persons

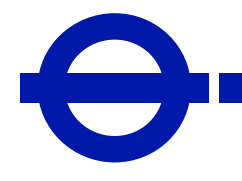

**EVERY JOURNEY MATTERS** 

### TfL uses SAP Ariba

TfL uses e-sourcing tool SAP Ariba to digitise and manage our sourcing and supplier collaboration.

### Supplier benefits of e-sourcing

- Online collaboration
- Opportunity to bid on TfL business
- Transparent bidding process with clear requirements
- Structured, recognisable format
- Faster evaluation and feedback
- Improved certificate, contract (incl. electronic signatures) and audit management

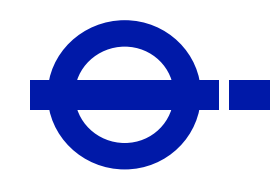

2

What do I need to do to participate in TfL sourcing events?

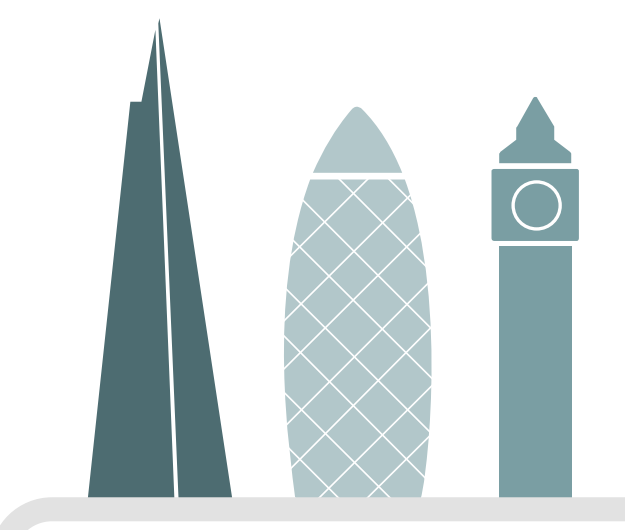

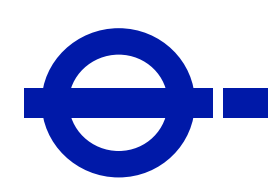

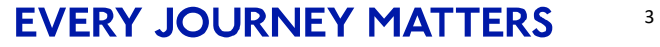

### **Event preparation**

To participate in TfL sourcing events, complete the following steps:

- Express Interest in the event by contacting the TfL commercial contact (sourcing event owner) shown on <u>Find a</u> <u>Tender</u> / <u>Contracts Finder</u> posting.
- 2. Submit the TfL supplier request form at the following <u>link</u>, if you have never done business with TfL before, and are not registered with TfL as a supplier. This will create a supplier record for your company in the internal TfL sourcing system, allowing TfL commercial team to invite your company to sourcing events.
- 3. Create your Ariba Network (SAP Business Network) account at <u>https://supplier.ariba.com</u>, if you don't have one yet and add to the account your sourcing event <u>Users</u> to access TfL sourcing events when invited.

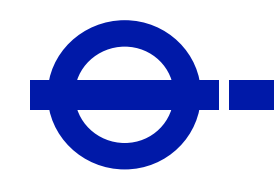

How do I create an Ariba Network (SAP Business Network) account?

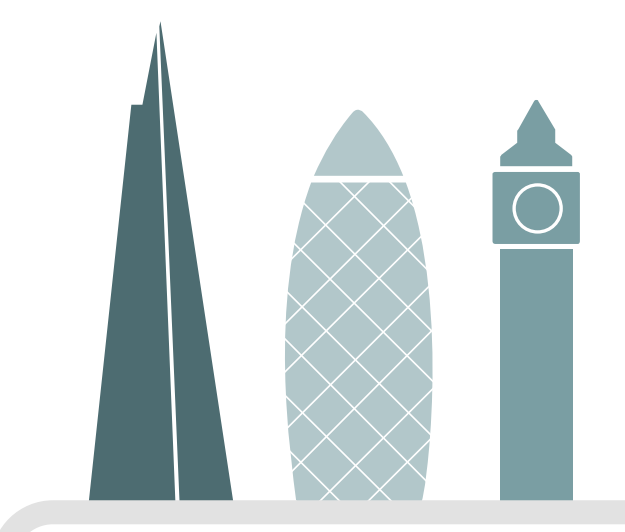

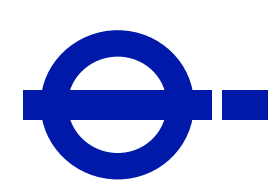

5

### Create an Ariba Network (SAP Business Network) account

| SAP Business Network -                                     |  |
|------------------------------------------------------------|--|
|                                                            |  |
|                                                            |  |
| Supplier Login                                             |  |
| User Name                                                  |  |
| Password                                                   |  |
| Login                                                      |  |
| Forgot Username or Password                                |  |
| New to SAP Business Network?<br>Register Now pr Learn More |  |

- Visit <u>https://supplier.ariba.com</u>
- Click 'Register Now'

#### Note:

There are two types of Ariba Network (SAP Business Network) accounts:

Free Standard account and paid Enterprise account. TfL only requires the use of a free **Standard** account.

By clicking **'Register Now'**, you will create a **fee-free Standard account**.

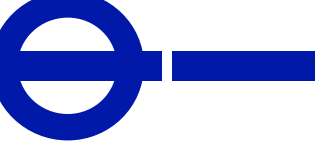

6

### Create an Ariba Network (SAP Business Network) account

## What to expect when you create an account:

#### 1. Digitalize your business

Collaborate with your customer on the same secure network, while improving efficiency with paperless processes

#### 2. Ensure resiliency and sustainability Boost customer satisfaction, simplify the sales cycle

3. Act with Intelligence Turn insights from SAP Business Network into your competitive advantage

Learn more

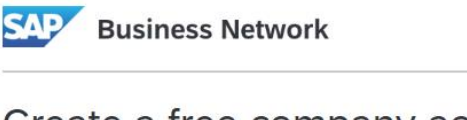

Create a free company account to connect with your customers on SAP Business Network

| Company information ③    |  |
|--------------------------|--|
| Company (legal) name *   |  |
| Enter company legal name |  |
| Country/Region *         |  |
| United Kingdom [ GBR ]   |  |
| Address line 1 *         |  |
| Address line 2           |  |
|                          |  |
| Address line 3           |  |

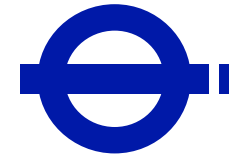

7

Fill out company

information

### Create an Ariba Network (SAP Business Network) account

| Administrator account                                                                                                    | information ⑦                                                                                                    |                 |   |
|----------------------------------------------------------------------------------------------------|----------------------------------------------------------------------------------------------------|-----------------|---|
| First name *                                                                                                    | Last name *                                                                                                    |                 |   |
|                                                                                                    |                                                                                                    |                 |   |
| Email *                                                                                                    |                                                                                                    |                 |   |
|                                                                                                    |                                                                                                    |                 |   |
| ✓ Use my email as my userna                                                                                                    | ame                                                                                                    |                 |   |
| Password *                                                                                                    | Repeat password *                                                                                                    |                 |   |
| ۲                                                                                                    |                                                                                                    | ٢               |   |
| Business role *                                                                                                    |                                                                                                    |                 |   |
| Choose your primary business role                                                                                                    | 2                                                                                                    | ~               | ? |
| I have read and agree with                                                                                                    | the Terms of Use.                                                                                                    |                 |   |
| I hereby agree that SAP But<br>of my (company) information<br>the public based on my role<br>Network and the applicable<br>Please see the Privacy Stat<br>personal data. | siness Network will make par<br>on accessible to other users a<br>e within the SAP Business<br>e profile visibility settings.<br>ement to learn how we proce | ts<br>nd<br>ess |   |
|                                                                                                    |                                                                                                    |                 |   |

Fill out user account information.

These will be your **Administrator** account details.

The account Administrator can later add further **Users** to the account, following this <u>guide</u>.

#### Important:

- Add to your Ariba account all Users who will participate in TfL sourcing events.
- **Inform** the TfL sourcing event owner, which User (email) should be invited to the given sourcing event.

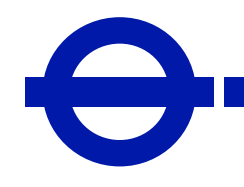

8

### **Check Duplicates**

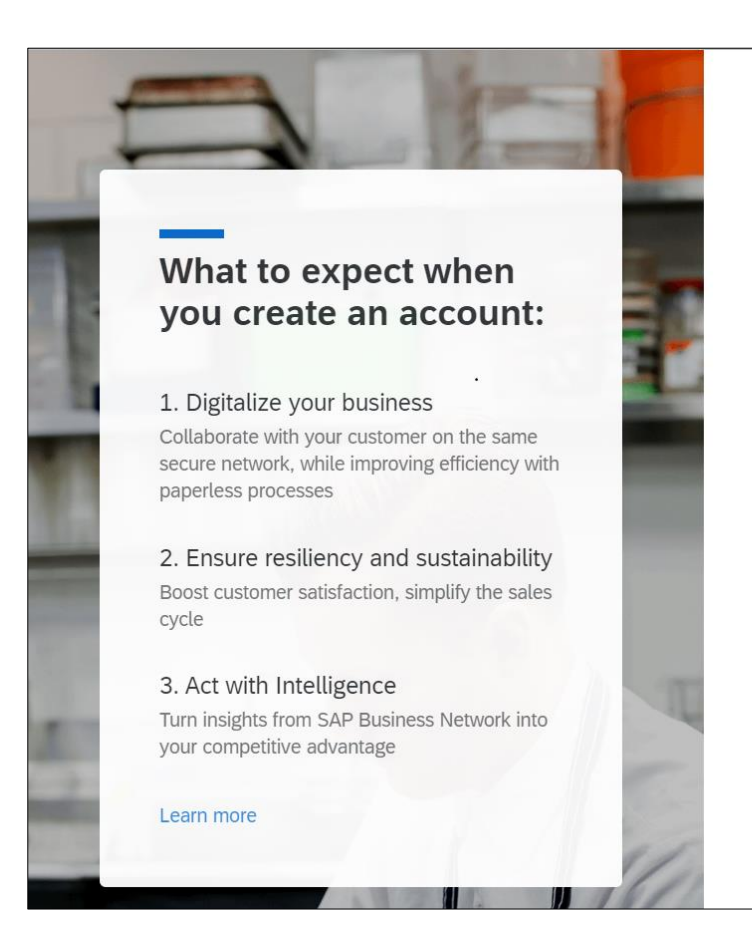

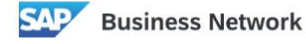

Create a free company account to connect with your customers on SAP Business Network

We found existing accounts based on the information you entered. Please review.

Or Continue account creation You may get a warning about suspected duplicate accounts for your company.

Please check them to ensure your legal entity does not already have an Ariba Network (SAP Business Network) account.

Click **'Review accounts'** to see the accounts matching your company details or email address.

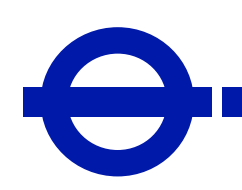

9

### **Check Duplicates**

 $\Theta$ 

| <b>Review matched a</b><br>Your company may already h<br>Search Criteria<br>Company Name | accounts<br>have an account. Please review th<br>E-mail address<br>hotmail.com | ne accounts in the tabl<br>Country<br>GBR | e below.  |             |                       | <ul> <li>Ariba accounts that are a match to the information you have entered on the previous screen will be displayed.</li> <li>Click 'Contact Administrator' of the displayed.</li> </ul> |
|------------------------------------------------------------------------------------------|--------------------------------------------------------------------------------|-------------------------------------------|-----------|-------------|-----------------------|----------------------------------------------------------------------------------------------------|
| Search results (3) Bold font:                                                            | Matched values                                                                 |                                           |           |             |                       | account that matches your company profile (if any).                                                                                                    |
| Company name                                                                             | Email domain matched                                                           | Country                                   | State     | DUNS number | Action ⑦              |                                                                                                    |
|                                                                                          | No                                                                             | United Kingdom                            | Liverpool |             | Contact administrator |                                                                                                    |
|                                                                                          | No                                                                             | India                                     | Gujarat   |             | Contact administrator |                                                                                                    |
|                                                                                          | No                                                                             | United Kingdom                            |           |             | Contact administrator |                                                                                                    |

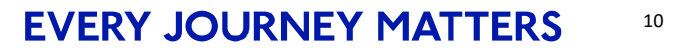

### **Check Duplicates**

| Contact administrator                                                                                                    | ×                                                                                    |
|----------------------------------------------------------------------------------------------------|--------------------------------------------------------------------------------------|
| To obtain a user account, please provide the requ                                                                                                    | lested information below:                                                            |
| Your name *                                                                                                    | Your company name *                                                                  |
| Your email *                                                                                                    | Your phone number                                                                    |
| hotmail.com                                                                                                    | Enter your number                                                                    |
| Your message *<br>Hello,<br>I recently attempted to create an account<br>creation process, SAP Ariba returned your<br>Please contact me to determine if I should<br>Thank you. | on Ariba Network. During the account<br>r account as a match.<br>d use this account. |
|                                                                                                    | Send Cancel                                                                          |

You can **Send** a request to the Administrator of a matched account and request them to contact you or grant you access to the account, with your own Username and Password.

You will not see the Administrator's email you're messaging, and you will need to wait for their reply to come to your mailbox.

#### Note:

You can choose to ignore the matched accounts, and create a new Ariba Network (SAP Business Network) account for access to TfL sourcing events. In that case, click 'Cancel' and select '**Continue account creation**' on the previous page:

Continue account creation

You will then be able to register a new Ariba Network (SAP Business Network) account with your preferred email address.

If your email is already registered on the Network with another account, you can still register a new account with the same email, but with a **different Username**.

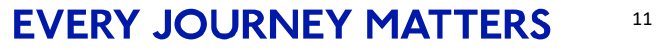

### **Confirm Email**

# Please confirm your email address

Check your email at **@hotmail.com** and follow the steps in the email to confirm your email address in the next **72 hours**.

> If you did not receive the email:

 $\left( \begin{array}{c} \bullet \end{array} \right)$ 

To complete the account creation, go to the inbox of the email you stated on the account registration page and click '**Confirm Email**'.

| Business Netw                                                                                      | vork                                                                  |
|----------------------------------------------------------------------------------------------------|-----------------------------------------------------------------------|
| Confirm your em                                                                                    | ail                                                                   |
| Dear                                                                                               |                                                                       |
| Thank you for joining S                                                                            | AP Business Network. To finish signing up, you just need to           |
|                                                                                                    | e correct email.                                                      |
| Confirm email Link expires: Sunday, Oc                                                             | e correct email.                                                      |
| Confirm email<br>Link expires: Sunday, Oc<br>If the link expired, login<br>receive another confirm | to supplier.ariba.com and click "Resend". You will then nation email. |

### **Complete Registration**

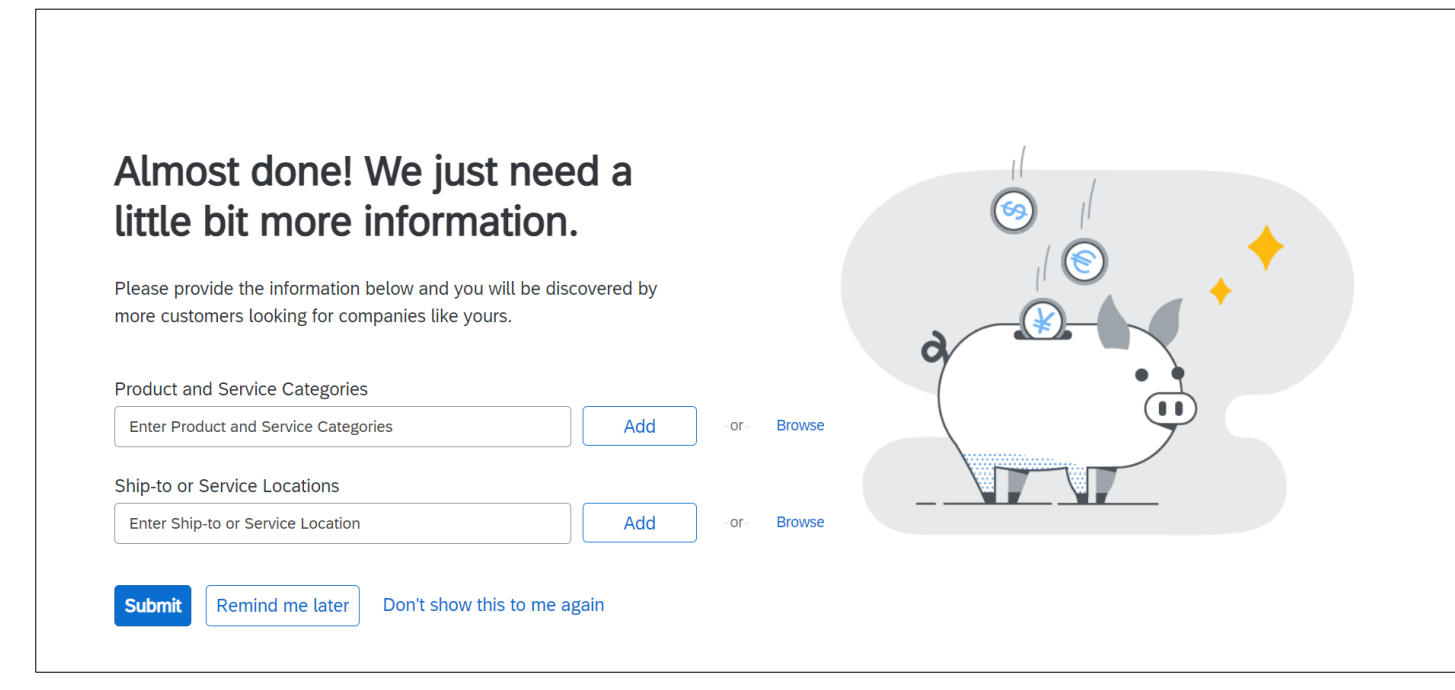

#### **Optional step:**

Add to your Ariba account profile the type of goods or services you supply.

You may also be prompted to enter other additional company details. These details will enhance your company profile on Ariba Network (SAP Business Network), but they will **not** update your company details in the TfL internal sourcing system.

To update your supplier details with TfL, use the **'TfL supplier registration questionnaire'** within the **Ariba Proposals & Questionnaires** section of your Ariba Network account (available there if you submitted it before), or contact <u>Ariba Supplier Enablement@tfl.gov.uk</u>.

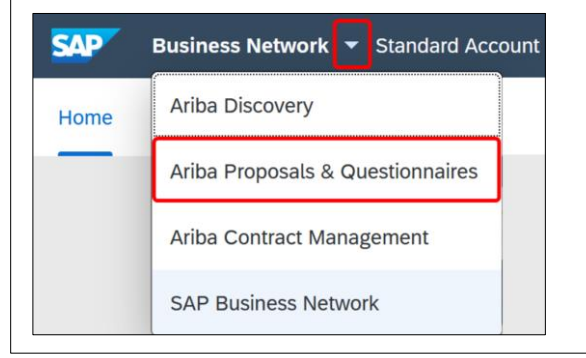

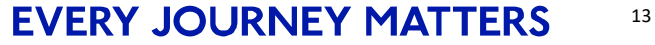

How will I receive the sourcing event details?

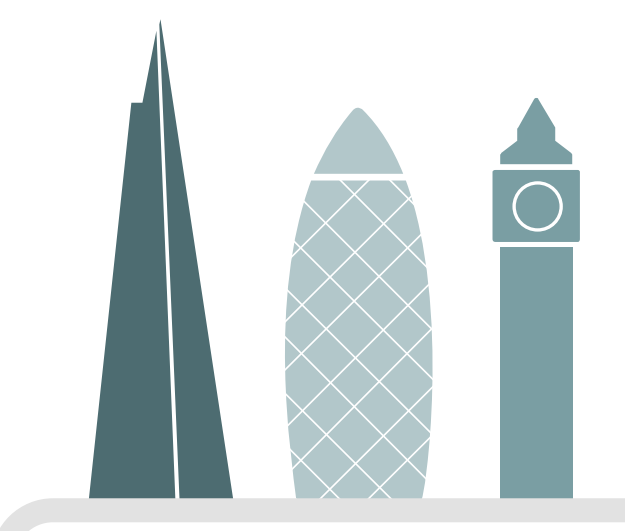

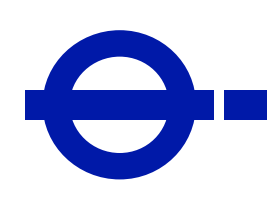

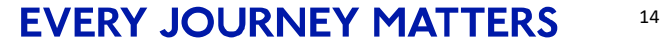

| From:                                                                                                    | < <u>s4system-prodeu+TfL.Doc1414661229@eusmtp.ariba.com</u> > |
|----------------------------------------------------------------------------------------------------|---------------------------------------------------------------|
| Sent: Friday, April 7,                                                                                                    | <u>2023 2:0</u> 6:25 AM                                       |
| To: invited@ema                                                                                                    | l.com                                                         |
| Subject: TIL Procure                                                                                                    | ment has invited you to participate in an event: CS Task      |
| and the second second sec |                                                               |
|                                                                                                    |                                                               |

| 1000 | a ser a ser a ser a ser a ser a ser a ser a ser a ser a ser a ser a ser a ser a ser a ser a ser a ser a ser a s |  |
|------|----------------------------------------------------------------------------------------------------|--|
| 10   |                                                                                                    |  |

Velcome,

TfL Procurement has registered you on their Ariba Spend Management site and has invited you to participate in the following event: CS Task

The event starts on Thursday, 6-Apr-2023 at 19:06, British Summer Time and ends on Friday, 5-May-2023 at 12:00, British Summer Time.

<u>Click Here</u> to access this event. You must register on the Ariba Commerce Cloud or log in using your existing Ariba Commerce Cloud account username and password before you can access this event.

NOTE: This link is only valid for 30 days. Make sure to register on the Ariba Commerce Cloud before the link expires. After you register on the Ariba Commerce Cloud, you can no longer use this link.

If you have questions about this event, please contact by submitting a message through the Ariba messaging facility in Doc1414661229 CS Task

If you do not want to respond to this event, <u>Click Here</u>. You must register on the Ariba Commerce Cloud or log in using your existing Ariba Commerce Cloud account username and password before you can indicate that you do not want to respond to this event.

Thank you,

TfL Procurement

Once the event has been launched, you will receive an email inviting you to participate. The email will be sent to the User (email) you indicated to the sourcing event owner ahead of the event.

The invite email will come from the sourcing event owner, with sender's email address in the domain @eusmtp.ariba.com (please add this domain to your safe senders list).

The invitation email will contain general event information. To view the detailed event document, **Click** on the invite link and **Login** to your Ariba Network (SAP Business Network) account, using Username and Password previously created.

#### Important:

To view the event, you must Log In with the same email (or the associated Username) the invite was sent to.

If your company has an Ariba Network (SAP Business Network) account, but the invited email is not a User of the account yet, ask the Administrator of your Ariba account to add the invited email as a User to the account, following this guide, before proceeding with the event invite link.

Alternatively, you can ask the TfL sourcing event owner to re-send the invite to another email, which is already registered as a User of your Ariba Network (SAP Business Network) account.

If – at the time of receiving the sourcing event invite – you have not created an Ariba Network (SAP Business Network) account yet, or you are not able to contact your Ariba account Administrator to add the invited email as a User to your Ariba account, you can still access the event, by using the Signup button in the next step.

#### **Note:** You will not be able to be invited, unless:

You have **expressed interest** to participate in the given sourcing event, via email to the owner of the given sourcing event, as specified in the published event notice.

TfL has your correct contact email in your company's supplier record within the internal TfL sourcing system.

To view the event, you must Log In with the same email (or the associated Username) the invite was sent to.

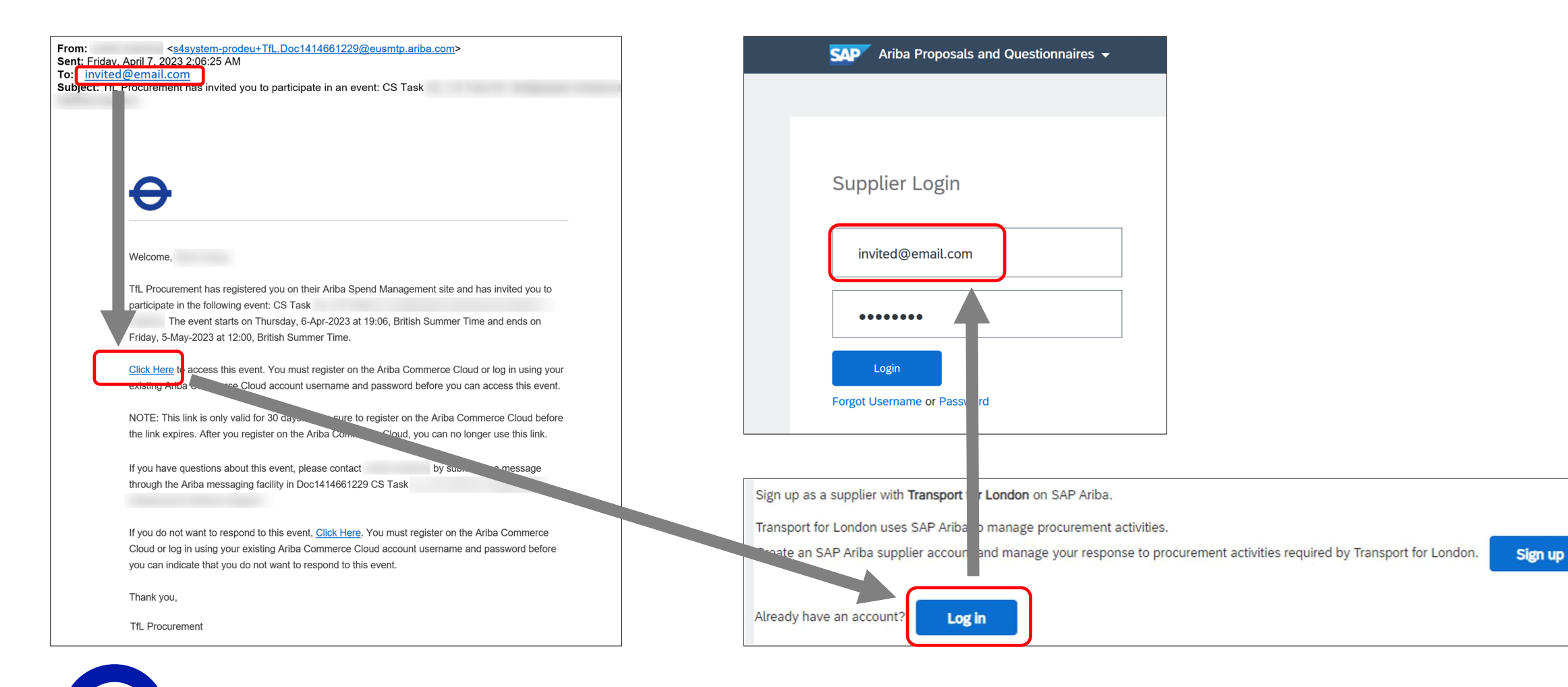

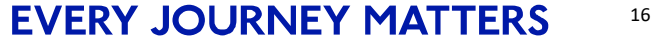

If the invited email is not registered on Ariba Network (SAP Business Network) yet, click Sign Up.

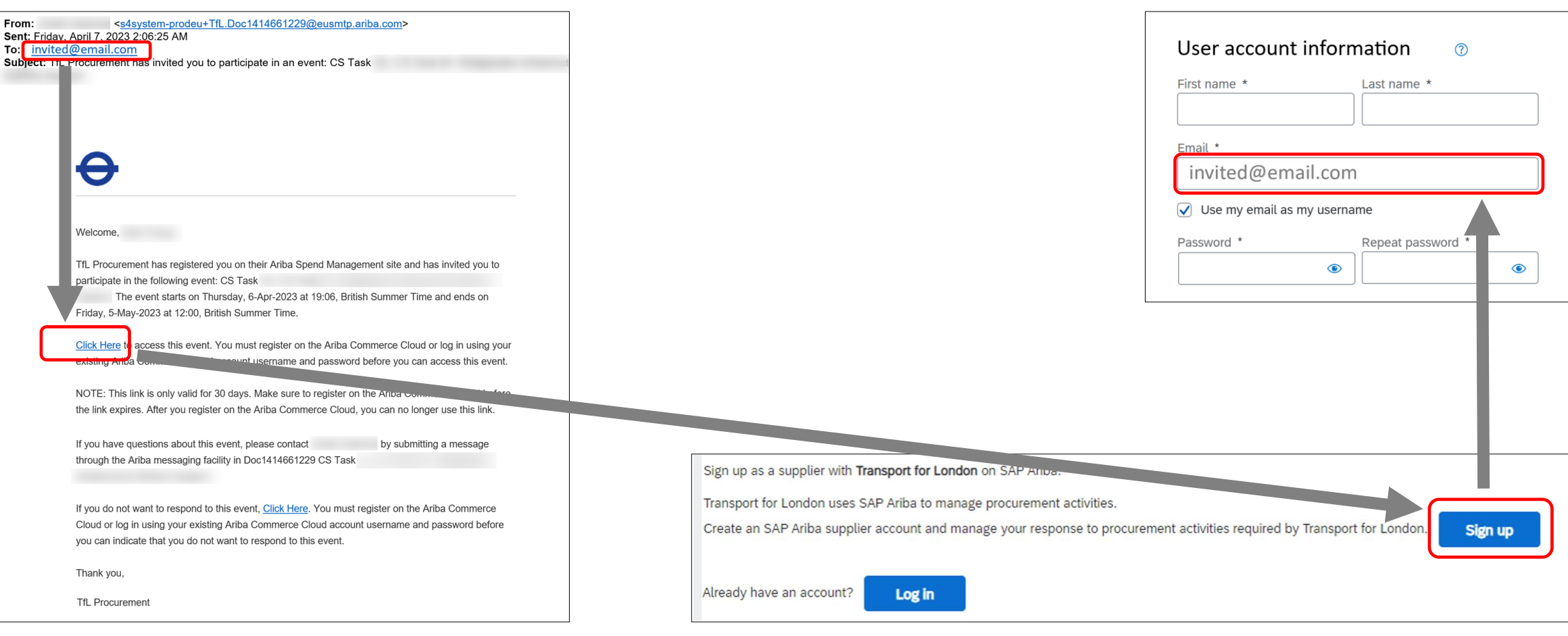

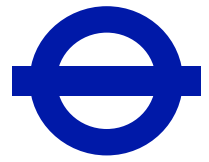

If you see any of the below error messages, when Signing Up from a sourcing event invite link: **Untick 'Use my email as my username'** and create a **different Username**. You will need to use the new **Username** for this and all future TfL sourcing events sent to this email.

| d@email.com                                                                                                    | Error:<br>Your company has already connected with this buyer company<br>using a different account and Ariba Network ID (ANID) |
|----------------------------------------------------------------------------------------------------|----------------------------------------------------------------------------------------------------|
| €                                                                                                    | Error:                                                                                                    |
| Welcome,<br>TfL Procurement has registered you on their Ariba Spend Management site and has invited you to<br>participate in the following event: CS Task                                                                                                    | The username and password entered has already merged<br>to another Ariba Sourcing user account                                |
| The event starts on Thursday, 6-Apr-2023 at 19:06, British Summer Time and ends on Friday, 5-May-2023 at 12:00, British Summer Time. <u>Click Here</u> to access this event. You must register on the Ariba Commerce Cloud or log in using your existing Ariba Commerce this event. | Error: User already exists. Please enter a different username.                                                                |
| NOTE: This link is only valid for 30 days. Make sure to register on the Ariba communication of fore the link expires. After you register on the Ariba Commerce Cloud, you can no longer use this link.                                                                              |                                                                                                    |
| through the Ariba messaging facility in Doc1414661229 CS Task                                                                                                    | Sign up as a supplier with <b>Transport for London</b> on SAP Arrow.                                                          |
| If you do not want to respond to this event, <u>Click Here</u> . You must register on the Ariba Commerce<br>Cloud or log in using your existing Ariba Commerce Cloud account username and password before<br>you can indicate that you do not want to respond to this event.        | Create an SAP Ariba supplier account and manage your response to procurement activities required by Transport for London.     |
| Thank you, TfL Procurement                                                                                                    | Already have an account?                                                                                                    |

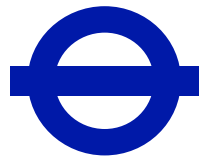

### Forgotten Username or Password

If needed, use the Forgot Username / Password links – a reset email will be sent to your registered email address.

| SA | P Ariba Proposals and Questionnaires -                                                                                                    | ?                             |
|----|----------------------------------------------------------------------------------------------------|-------------------------------|
|    | Enter Your Account Information                                                                                                    | * Indicates a required field  |
|    | You are using an Ariba Sourcing test account to register on the Ariba Commerce Cloud. Enter your existing Ariba Commerce Cloud, Ariba Discovery or Ariba Network username and password. After you successfully log in, your existing Ariba Commerce Cloud test account profile will become your Ariba Sourcing supplier test account | t test account<br>nt profile. |
|    | Username:*                                                                                                    |                               |
|    | Password:*                                                                                                    |                               |
|    | Forgot Username<br>Forgot Password                                                                                                    |                               |
|    | Continue                                                                                                    | Cancel                        |

### Troubleshooting Log In / Sign Up errors

If you see any of the below error messages when trying to access an event, follow the links for detailed descriptions and resolutions

Error: The username and password entered has already merged to another Ariba Sourcing user account Resolution: <u>https://support.ariba.com/item/view/154274</u>

Error: Your company has already connected with this buyer company using a different account and Ariba Network ID (ANID) Resolution: <u>https://support.ariba.com/item/view/139440</u>

Error: User already exists. Please enter a different username. Resolution: <u>https://support.ariba.com/item/view/138965</u>

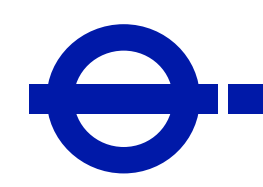

### Viewing event details

 $\Theta$ 

| Ariba Proposals and Questionnaires                                               | ✓ Standard Account Get enterprise                                               | account TEST MODE                                                        |                                                                | Ę                      | ? ?          | PS           |
|----------------------------------------------------------------------------------|---------------------------------------------------------------------------------|--------------------------------------------------------------------------|----------------------------------------------------------------|------------------------|--------------|--------------|
| TFL PROCUREMENT - TEST                                                           |                                                                                 |                                                                          |                                                                |                        |              |              |
| There are no matched postings.                                                   | Welcome to the <b>Ariba Spend Manag</b> quality, service, and cost. Ariba, Inc. | ement site. This site assists in i<br>administers this site in an effort | dentifying world class supplier<br>to ensure market integrity. | s who are market leade | ers in       | <b>&amp;</b> |
|                                                                                  | Home                                                                            |                                                                          |                                                                |                        |              |              |
|                                                                                  | Events                                                                          |                                                                          |                                                                |                        |              |              |
|                                                                                  | Title                                                                           | ID                                                                       | End Time ↓                                                     | Event Type             | Participated |              |
|                                                                                  | ▼ Status: Open (1)                                                              |                                                                          |                                                                |                        |              |              |
|                                                                                  | Competition For ABC Services                                                    | Doc1187123541                                                            | 24/10/2022 12:37                                               | RFP                    | No           |              |
|                                                                                  |                                                                                 |                                                                          |                                                                |                        |              |              |
|                                                                                  |                                                                                 |                                                                          |                                                                |                        |              |              |
| View the event on the <b>Ariba Proposa</b><br>page of your Ariba Network account | l and Questionnaires                                                            |                                                                          |                                                                |                        |              |              |
|                                                                                  |                                                                                 |                                                                          | To view the even                                               | t details, click (     | on event ti  | tle          |

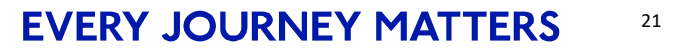

### Participation

Click Intend to Participate

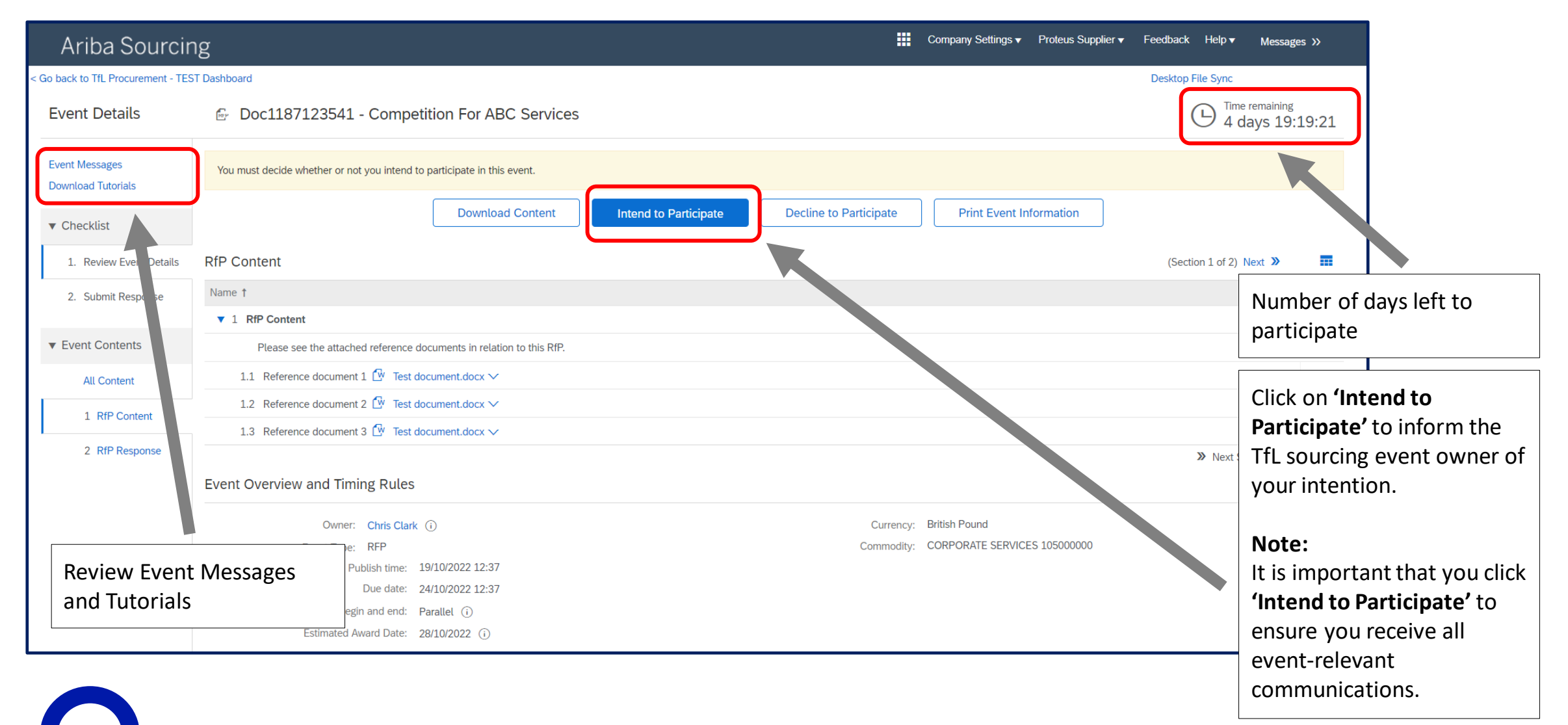

### Message Functionality

You can view messages sent by TfL and compose your own messages, to request information or ask the TfL contact questions

| Ariba Sourcing                              |                                                                     |                                                  | Company Settings v      | Proteus Supplier ▼  | Feedback Help <del>v</del> | Messages »                   |
|---------------------------------------------|---------------------------------------------------------------------|--------------------------------------------------|-------------------------|---------------------|----------------------------|------------------------------|
| < Go back to TfL Procurement - TEST Dashboa | d                                                                   |                                                  |                         |                     | Desktop File Sync          |                              |
| Event Messages - Competitio                 | n For ABC Services                                                  |                                                  |                         |                     |                            | Done                         |
|                                             |                                                                     |                                                  |                         |                     |                            | e remaining<br>days 19:15:30 |
| Messages                                    |                                                                     |                                                  |                         |                     |                            | =                            |
| Id Reply Sent                               | Sent Date ↓ From • Contact Name To Subje                            | ct                                               |                         |                     |                            |                              |
| MSG128839270 Not Applie                     | able 19/10/2022 12:37 TfL Procurement - TEST Proteus Supplier TfL P | rocurement - TEST has invited you to participate | in an event: Competitio | n For ABC Services. |                            |                              |
| L View Reply                                | Compose Message Download all attachments                            |                                                  |                         |                     |                            |                              |
| A                                           | riba Sourcing                                                       |                                                  |                         |                     |                            | Help                         |
| < Go back                                   | to TfL Procurement - TEST Dashboard                                 |                                                  |                         |                     | Desk                       | top File Sync                |
| Com                                         | ose New Message                                                     |                                                  |                         |                     |                            | Send Cancel                  |
|                                             | From: NTERNAL01 (Proteus Supplier)                                  |                                                  |                         |                     |                            |                              |
|                                             | To: Project Team                                                    |                                                  |                         |                     |                            |                              |
|                                             | Subject: Doc1187123541 - Competition For ABC Services               |                                                  |                         |                     |                            |                              |
|                                             | Attachments: Attach a file                                          |                                                  |                         |                     |                            |                              |
|                                             | I U 🗄 🗄 1 (8 pt) 🗹 - font - 🗹 🗛 🏂 🔗                                 |                                                  |                         |                     |                            |                              |
| Hello,<br>Can we                            | arrange a site visit for 2nd week in November?                      |                                                  |                         |                     |                            |                              |
|                                             |                                                                     |                                                  |                         |                     |                            |                              |
|                                             |                                                                     |                                                  |                         |                     |                            |                              |
|                                             |                                                                     |                                                  |                         |                     |                            |                              |

### Messages on Ariba Network & Email

You will receive notification of a response to your message via email as well as in the portal, in the Event Messages section of the event

| Ariba Sourcing                                                                                                    |              | Company Settir    | ngs ▼     | Proteus Supplier -   | Feedback   | Help <b>▼</b> | Messages >>                   |  |
|----------------------------------------------------------------------------------------------------|--------------|-------------------|-----------|----------------------|------------|---------------|-------------------------------|--|
| < Go back to TfL Procurement - TEST Dashboard                                                                                  |              |                   |           |                      | Desktop Fi | le Sync       |                               |  |
| Event Messages - Competition For ABC Services                                                                                  |              |                   |           |                      |            |               | Done                          |  |
|                                                                                                    |              |                   |           |                      |            | L Im          | ne remaining<br>days 18:58:17 |  |
| Messages                                                                                                    |              |                   |           |                      |            |               | =                             |  |
| Id Reply Sent Date ↓ From Contact Name To Subject                                                                              |              |                   |           |                      |            |               |                               |  |
| MSG128935131.1 No 19/10/2022 17:37 TfL Procurement - TEST Participants (1) Team (1) RE: Doc1187123541 - Competition For A      | ABC Serv     | ices              |           |                      |            |               |                               |  |
| MSG128839270 Not Applicable 19/10/2022 12:37 TfL Procurement - TEST Proteus Supplier TfL Procurement - TEST has invited you to | to participa | te in an event: C | Competiti | on For ABC Services. |            |               |                               |  |
| View     Reply     Compose Message     Download all attachments                                                                |              |                   |           |                      |            |               |                               |  |
|                                                                                                    |              |                   |           |                      |            |               |                               |  |

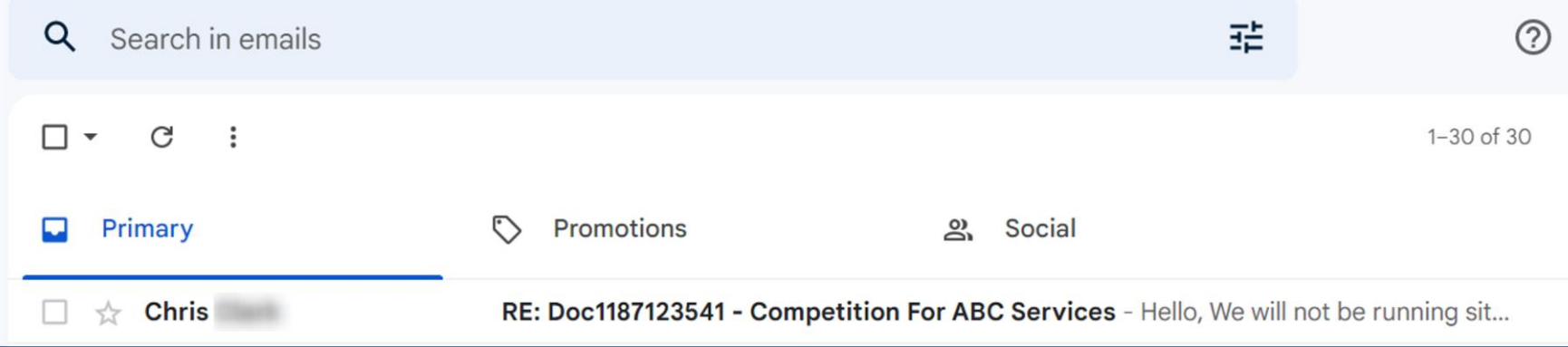

### Returning to an event

Once you've accessed a sourcing event via the **link** in the TfL invite email, you can later return to it directly from within your Ariba Network (SAP Business Network) account:

- 1. Go to: <u>https://supplier.ariba.com</u>
- Log In with the email (Username) invited to the event
- Switch your view to: Ariba Proposals & Questionnaires

Your TfL sourcing events will be listed under TfL Procurement.

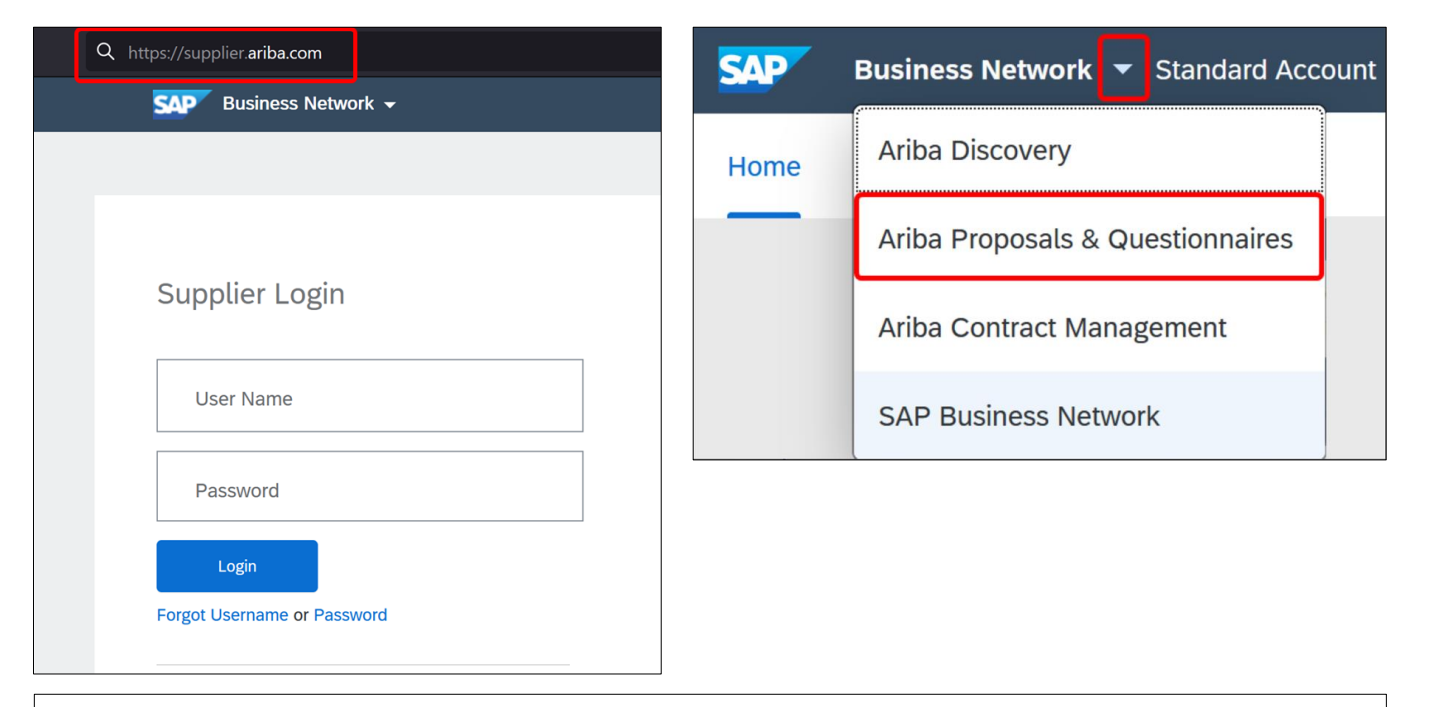

#### Note:

After accessing your **first** TfL sourcing event in your Ariba account, using particular **email (Username)**, you can view subsequent TfL sourcing events, to which your email has been invited, directly at <u>https://supplier.ariba.com</u> (**Ariba Proposals & Questionnaires**), without having to follow the invite links received via email.

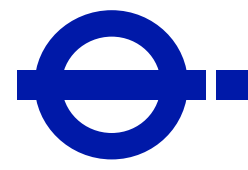

### Returning to an event

| Q https://supplier. <b>ariba.com</b> | SAP  | Business Network - Standard Account |
|--------------------------------------|------|-------------------------------------|
| SAP Business Network 👻               | Home | Ariba Discovery                     |
|                                      |      | Ariba Proposals & Questionnaires    |
| Supplier Login                       |      | Ariba Contract Management           |
| User Name                            |      | SAP Business Network                |
| Password                             |      |                                     |
| Login<br>Forgot Username or Password |      |                                     |

#### Note:

After accessing your **first** TfL sourcing event in your Ariba account, Subsequent TfL sourcing events

Once you've accessed a sourcing event **once**, via the **link** in the TfL invite email, you can later return to it directly from within your Ariba Network (SAP Business Network) account:

#### 1. Go to: <u>https://supplier.ariba.com</u>

- Log In with the email (Username) invited to the event
- Switch your view to: Ariba Proposals & Questionnaires

Your TfL sourcing events will be listed under TfL Procurement.

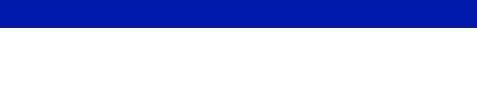

### Questions

If you have any queries regarding your Ariba Network (SAP Business Network) registration or accessing TfL sourcing events, please email: <u>Ariba Supplier Enablement@tfl.gov.uk</u>

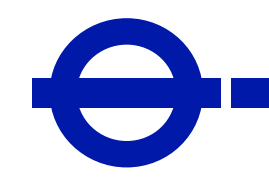